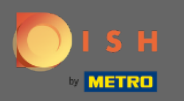

 $(\mathbf{i})$ 

Acum vă aflați în Panoul de administrare sub secțiunea Oaspeți . Aici puteți vizualiza baza de date a clienților oaspeți. Căutați oaspeți și vizualizați rezervările asociate unui oaspete.

| DISH RESERVATION                                       |                                                                                                    | HD*Tutorial               | <u> 최</u> 隆 ~ |         |
|--------------------------------------------------------|----------------------------------------------------------------------------------------------------|---------------------------|---------------|---------|
| E Reservations                                         | We store your guest data in a legally compliant manner. All guests who agree to have their data saved will remain in your database for one year. All other guests are removed after 14 days. You have the possibility to download your guest data. Please note that as per data privacy laws, it may not be legal to use their contact information for offers & promotions. Please check with the local laws before proceeding. |                           |               |         |
|                                                        | Q Search Guest name or Email SEARCH                                                                                                    |                           |               |         |
| 🛎 Guests                                               |                                                                                                    |                           |               |         |
| Feedback                                               | First name Last name 😫 Visits Email Phone number Customer since                                                                                                    |                           |               |         |
| 🗠 Reports                                              | Doe John - 14/07/2020 View                                                                                                    |                           |               |         |
| 🌣 Settings 👻                                           |                                                                                                    |                           |               |         |
| ⑦ Help                                                 |                                                                                                    |                           |               |         |
|                                                        | Download all customers Download last 4 week guest data                                                                                                    |                           |               |         |
|                                                        |                                                                                                    |                           |               |         |
| foo many guests in house?<br>Pause online reservations | Designed by Hospitality Digital CmbH. All rights reserved.                                                                                                    | FAQ   Terms of use   Impr | int   Data F  | Privacy |

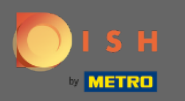

Ð

Introduceți numele sau e- mailul oaspeților și faceți clic pe căutare pentru a lista toți oaspeții cu informațiile corespunzătoare.

| <b>DISH</b> RESERVATION   |                                                                             |                                                                     |                                                                  |                                                                           |                                                                             |                                                            |                                                          |     | HD*Tutorial              | <u> 4</u>    |        |
|---------------------------|-----------------------------------------------------------------------------|---------------------------------------------------------------------|------------------------------------------------------------------|---------------------------------------------------------------------------|-----------------------------------------------------------------------------|------------------------------------------------------------|----------------------------------------------------------|-----|--------------------------|--------------|--------|
| E Reservations            | We store your guest d<br>are removed after 14 d<br>information for offers a | lata in a legally con<br>days. You have the  <br>& promotions. Plea | npliant manner. All<br>possibility to down<br>ase check with the | guests who agree to I<br>oad your guest data. F<br>ocal laws before proce | have their data saved will ren<br>Please note that as per data p<br>eeding. | nain in your database for c<br>privacy laws, it may not be | one year. All other guests<br>legal to use their contact |     |                          |              |        |
| 🎢 Menu                    | O Count Count of                                                            |                                                                     |                                                                  |                                                                           |                                                                             | ]                                                          | (SEADON)                                                 |     |                          |              |        |
| 🐣 Guests                  | C Search Guest ha                                                           | ame or Email                                                        |                                                                  |                                                                           |                                                                             |                                                            | SEARCH                                                   |     |                          |              |        |
| e Feedback                | First name                                                                  | Last name 😫                                                         | Visits                                                           | Email                                                                     | Phone number                                                                | Customer since                                             |                                                          |     |                          |              |        |
| 🗠 Reports                 | Doe                                                                         | John                                                                | -                                                                |                                                                           |                                                                             | 14/07/2020                                                 | View                                                     |     |                          |              |        |
| 🏟 Settings 👻              |                                                                             |                                                                     |                                                                  |                                                                           |                                                                             |                                                            |                                                          |     |                          |              |        |
| ⑦ Help                    |                                                                             |                                                                     |                                                                  |                                                                           |                                                                             |                                                            |                                                          |     |                          |              |        |
|                           | Download all cu                                                             | istomers D                                                          | ownload last 4 wee                                               | ek guest data                                                             |                                                                             |                                                            | < 1 >                                                    |     |                          |              |        |
|                           |                                                                             |                                                                     |                                                                  |                                                                           |                                                                             |                                                            |                                                          |     |                          |              |        |
|                           |                                                                             |                                                                     |                                                                  |                                                                           |                                                                             |                                                            |                                                          |     |                          |              |        |
|                           |                                                                             |                                                                     |                                                                  |                                                                           |                                                                             |                                                            |                                                          |     |                          |              |        |
|                           |                                                                             |                                                                     |                                                                  |                                                                           |                                                                             |                                                            |                                                          |     |                          |              |        |
|                           |                                                                             |                                                                     |                                                                  |                                                                           |                                                                             |                                                            |                                                          |     |                          |              |        |
|                           |                                                                             |                                                                     |                                                                  |                                                                           |                                                                             |                                                            |                                                          |     |                          |              |        |
|                           |                                                                             |                                                                     |                                                                  |                                                                           |                                                                             |                                                            |                                                          |     |                          |              |        |
|                           |                                                                             |                                                                     |                                                                  |                                                                           |                                                                             |                                                            |                                                          |     |                          |              |        |
| Too many quests in house? |                                                                             |                                                                     |                                                                  |                                                                           |                                                                             |                                                            |                                                          |     |                          |              |        |
| Pause online reservations | Designed by Hospitality Dig                                                 | ital GmbH. All rights res                                           | served.                                                          |                                                                           |                                                                             |                                                            |                                                          | FAQ | .   Terms of use   Impri | nt   Data Pr | rivacy |

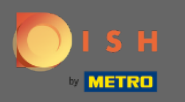

• Toți clienții vor fi listați aici. Faceți clic pe vizualizare pentru a obține mai multe informații despre rezervările viitoare ale clientului.

| <b>DISH</b> RESERVATION                                |                                                                             |                                                                   |                                                                |                                                                           |                                                                                  |                                                       |                                                                |   | HD*Tutorial              | 월월 <b>~</b> (3)    |
|--------------------------------------------------------|-----------------------------------------------------------------------------|-------------------------------------------------------------------|----------------------------------------------------------------|---------------------------------------------------------------------------|----------------------------------------------------------------------------------|-------------------------------------------------------|----------------------------------------------------------------|---|--------------------------|--------------------|
| Reservations                                           | We store your guest of<br>are removed after 14 of<br>information for offers | data in a legally cor<br>days. You have the<br>& promotions. Plea | mpliant manner. A<br>possibility to down<br>ase check with the | ll guests who agree to<br>Iload your guest data<br>Ilocal laws before pro | o have their data saved will ren<br>. Please note that as per data p<br>ceeding. | nain in your database fo<br>rivacy laws, it may not l | or one year. All other guests<br>be legal to use their contact |   |                          |                    |
| 🎢 Menu                                                 | O Search Guest n                                                            | ame or Email                                                      |                                                                |                                                                           |                                                                                  |                                                       | SEADCH                                                         |   |                          |                    |
| 🐣 Guests                                               |                                                                             |                                                                   |                                                                |                                                                           |                                                                                  |                                                       | JEARCH                                                         |   |                          |                    |
| Seedback                                               | First name                                                                  | Last name 🎝                                                       | Visits                                                         | Email                                                                     | Phone number                                                                     | Customer since                                        |                                                                |   |                          |                    |
| 🗠 Reports                                              | Doe                                                                         | John                                                              | -                                                              |                                                                           |                                                                                  | 14/07/2020                                            | View                                                           |   |                          |                    |
| 🌣 Settings 👻                                           |                                                                             |                                                                   |                                                                |                                                                           |                                                                                  |                                                       |                                                                |   |                          |                    |
| ⑦ Help                                                 |                                                                             |                                                                   |                                                                |                                                                           |                                                                                  |                                                       |                                                                |   |                          |                    |
|                                                        | Download all cu                                                             | ustomers                                                          | Download last 4 we                                             | ek guest data                                                             |                                                                                  |                                                       | < <b>D</b> >                                                   |   |                          |                    |
|                                                        |                                                                             |                                                                   |                                                                |                                                                           |                                                                                  |                                                       |                                                                |   |                          |                    |
|                                                        |                                                                             |                                                                   |                                                                |                                                                           |                                                                                  |                                                       |                                                                |   |                          |                    |
|                                                        |                                                                             |                                                                   |                                                                |                                                                           |                                                                                  |                                                       |                                                                |   |                          |                    |
|                                                        |                                                                             |                                                                   |                                                                |                                                                           |                                                                                  |                                                       |                                                                |   |                          |                    |
|                                                        |                                                                             |                                                                   |                                                                |                                                                           |                                                                                  |                                                       |                                                                |   |                          |                    |
|                                                        |                                                                             |                                                                   |                                                                |                                                                           |                                                                                  |                                                       |                                                                |   |                          |                    |
|                                                        |                                                                             |                                                                   |                                                                |                                                                           |                                                                                  |                                                       |                                                                |   |                          |                    |
|                                                        |                                                                             |                                                                   |                                                                |                                                                           |                                                                                  |                                                       |                                                                |   |                          |                    |
| Too many guests in house?<br>Pause online reservations | Designed by Hospitality Dig                                                 | gital GmbH. All rights re                                         | served.                                                        |                                                                           |                                                                                  |                                                       |                                                                | F | AQ   Terms of use   Impr | int   Data Privacy |

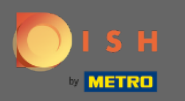

Toate informațiile privind rezervările viitoare vor fi acum afișate. Faceți clic pe înapoi pentru a fi redirecționat către tabloul de bord.

| DISH RESERVATION                                       |                                   |                            |     |               |           |      |         | HD*Tutorial             | ~ <u>최</u> 당 ~ | •       |
|--------------------------------------------------------|-----------------------------------|----------------------------|-----|---------------|-----------|------|---------|-------------------------|----------------|---------|
| Reservations                                           | Reservations                      | by Doe John                |     |               |           |      |         |                         |                |         |
| 🎢 Menu                                                 | Date                              | Time                       | Pax | Occasion      | Status    | Food | Service |                         |                |         |
| 📇 Guests                                               | 15/07/2020                        | 03:30 PM                   | 4   | Casual Dining | Confirmed |      |         |                         |                |         |
| Feedback                                               |                                   |                            |     |               |           |      | < 1 >   |                         |                |         |
| 🗠 Reports                                              |                                   |                            |     |               |           |      | •       |                         |                |         |
| 🌣 Settings 👻                                           |                                   |                            |     |               |           |      |         |                         |                |         |
| ⑦ Help                                                 |                                   |                            |     |               |           |      |         |                         |                |         |
|                                                        |                                   |                            |     |               |           |      |         |                         |                |         |
|                                                        |                                   |                            |     |               |           |      |         |                         |                |         |
|                                                        |                                   |                            |     |               |           |      |         |                         |                |         |
|                                                        |                                   |                            |     |               |           |      |         |                         |                |         |
|                                                        |                                   |                            |     |               |           |      |         |                         |                |         |
|                                                        |                                   |                            |     |               |           |      |         |                         |                |         |
|                                                        |                                   |                            |     |               |           |      |         |                         |                |         |
|                                                        |                                   |                            |     |               |           |      |         |                         |                |         |
|                                                        |                                   |                            |     |               |           |      |         |                         |                |         |
|                                                        |                                   |                            |     |               |           |      |         |                         |                |         |
| Too many guests in house?<br>Pause online reservations | Designed by Hospitality Digital ( | GmbH. All rights reserved. |     |               |           |      |         | FAQ   Terms of use   Ii | nprint   Data  | Privacy |

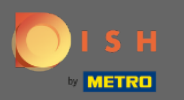

0

În cazul în care sunt necesare informații despre clienți , în special din ultimele 4 săptămâni , acestea pot fi exportate/descărcate .

| <b>DISH</b> RESERVATION                                |                                                                       |                                                                     |                                                        |                                                               |              |                |        |     | HD*Tutorial        | <u> 4</u><br>4 |         |
|--------------------------------------------------------|-----------------------------------------------------------------------|---------------------------------------------------------------------|--------------------------------------------------------|---------------------------------------------------------------|--------------|----------------|--------|-----|--------------------|----------------|---------|
| E Reservations                                         | We store your guest<br>are removed after 14<br>information for offers | data in a legally con<br>days. You have the<br>s & promotions. Plea | npliant manner<br>oossibility to do<br>se check with t | r one year. All other guests<br>be legal to use their contact |              |                |        |     |                    |                |         |
| 🎢 Menu                                                 | O Search Cuart                                                        |                                                                     |                                                        |                                                               |              |                | SEADCH |     |                    |                |         |
| 🐣 Guests                                               | <b>Q</b> Search Guest                                                 | name or Email                                                       |                                                        |                                                               |              |                | SEARCH |     |                    |                |         |
| eedback                                                | First name                                                            | Last name                                                           | Visits                                                 | Email                                                         | Phone number | Customer since |        |     |                    |                |         |
| 🗠 Reports                                              | Doe                                                                   | John                                                                | -                                                      |                                                               |              | 14/07/2020     | View   |     |                    |                |         |
| 🌣 Settings 👻                                           |                                                                       |                                                                     |                                                        |                                                               |              |                |        |     |                    |                |         |
| ⑦ Help                                                 |                                                                       |                                                                     |                                                        |                                                               |              |                |        |     |                    |                |         |
|                                                        | Download all c                                                        | customers D                                                         | ownload last 4                                         | week guest data                                               |              |                | < 1 >  |     |                    |                |         |
|                                                        |                                                                       |                                                                     |                                                        |                                                               |              |                |        |     |                    |                |         |
|                                                        |                                                                       |                                                                     |                                                        |                                                               |              |                |        |     |                    |                |         |
|                                                        |                                                                       |                                                                     |                                                        |                                                               |              |                |        |     |                    |                |         |
|                                                        |                                                                       |                                                                     |                                                        |                                                               |              |                |        |     |                    |                |         |
|                                                        |                                                                       |                                                                     |                                                        |                                                               |              |                |        |     |                    |                |         |
|                                                        |                                                                       |                                                                     |                                                        |                                                               |              |                |        |     |                    |                |         |
|                                                        |                                                                       |                                                                     |                                                        |                                                               |              |                |        |     |                    |                |         |
|                                                        |                                                                       |                                                                     |                                                        |                                                               |              |                |        |     |                    |                |         |
| Too many guests in house?<br>Pause online reservations | Designed by Hospitality D                                             | igital GmbH. All rights res                                         | erved.                                                 |                                                               |              |                |        | FAQ | Terms of use   Imp | rint   Data P  | Privacy |